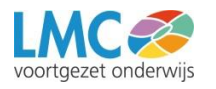

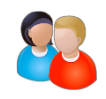

## Magister 6

Bent u benieuwd naar de cijfers, een roosterwijziging of het huiswerk van uw kind(eren)? Met Magister 6 heeft u deze informatie altijd bij de hand!

Magister 6 draait op *alle* devices: op een PC, Mac, Chromebook, tablet en ook op een smartphone. U opent Magister 6 via een internet browser op het volgende internetadres:

### https://lmc-vo.magister.net

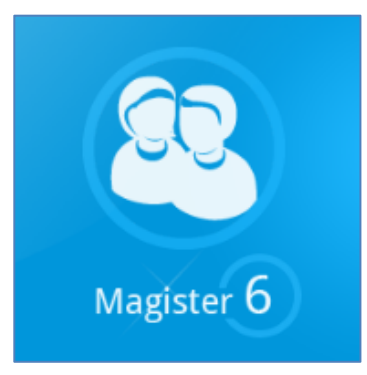

Op de schoolwebsite vind u ook een link naar dit internetadres.

## Magister 6 werkt het beste met de volgende browsers:

#### **Desktop browsers**

- Internet Explorer 10 en 11
- Firefox, laatste versie
- Chrome, laatste versie
- Safari (OS X) 7

#### **Mobiele browsers**

- iOS 6, 7 en 8 met Safari
- Android 4.x met Chrome
- Windows Phone 8/RT met Internet Explorer
- BlackBerry OS 10 met de BlackBerry browser

Het is de verantwoordelijkheid van u als eindgebruiker om een up-to-date en ondersteunend operating system op uw pc of laptop te gebruiken, met afdoende beveiligingsmaatregelen.

# Magister 6 via de 'opstart app'

De Magister 6 'opstart app' is in feite geen echte app maar een **snelkoppeling** naar de Magister 6 website, waardoor het eenvoudiger is Magister 6 op te starten:

- 1. Ga naar de Play Store (Android), de App Store (iOS) of de Windows Phone Store en zoek op Magister 6.
- 2. Download en installeer de Magister 6 app op uw apparaat.
- 3. De eerste keer dat u de app opstart, dient u de juiste school te selecteren: Klik op 'Naar Schoolkeuze'.
- 4. Type in het bovenste deel van het venster de schoolnaam van uw kind, en selecteer dan in de lijst eronder de school. De school wordt nu toegevoegd aan het schoolkeuzescherm.
- 5. Als u kinderen op een andere school heeft die ook Magister gebruikt, kunt u die school op dit punt toevoegen door op het plusje te klikken.
- Standaard staat 'Keuze onthouden' aan, hierdoor zal dit keuzescherm voortaan niet meer zichtbaar zijn, maar wordt Magister meteen gestart. (Om het scherm toch zichtbaar te houden moet het vinkje uitgezet worden.)
- Omdat dit geen echte app is, wordt uw gebruikersnaam en wachtwoord dus ook niet opgeslagen. Afhankelijk van het apparaat waarmee uw werkt, kunt u wel op het inlogscherm van Magister aangeven dat de inloggegevens opgeslagen moeten worden door het vinkje aan te zetten.

Voor een korte uitleg van de schermen in Magister 6 verwijzen wij u op de volgende pagina naar Afbeeldingen 1, 2 en 3.

Deze informatie wordt ook getoond als u voor de eerste keer inlogt in Magister 6.

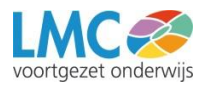

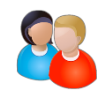

#### Afbeelding 1

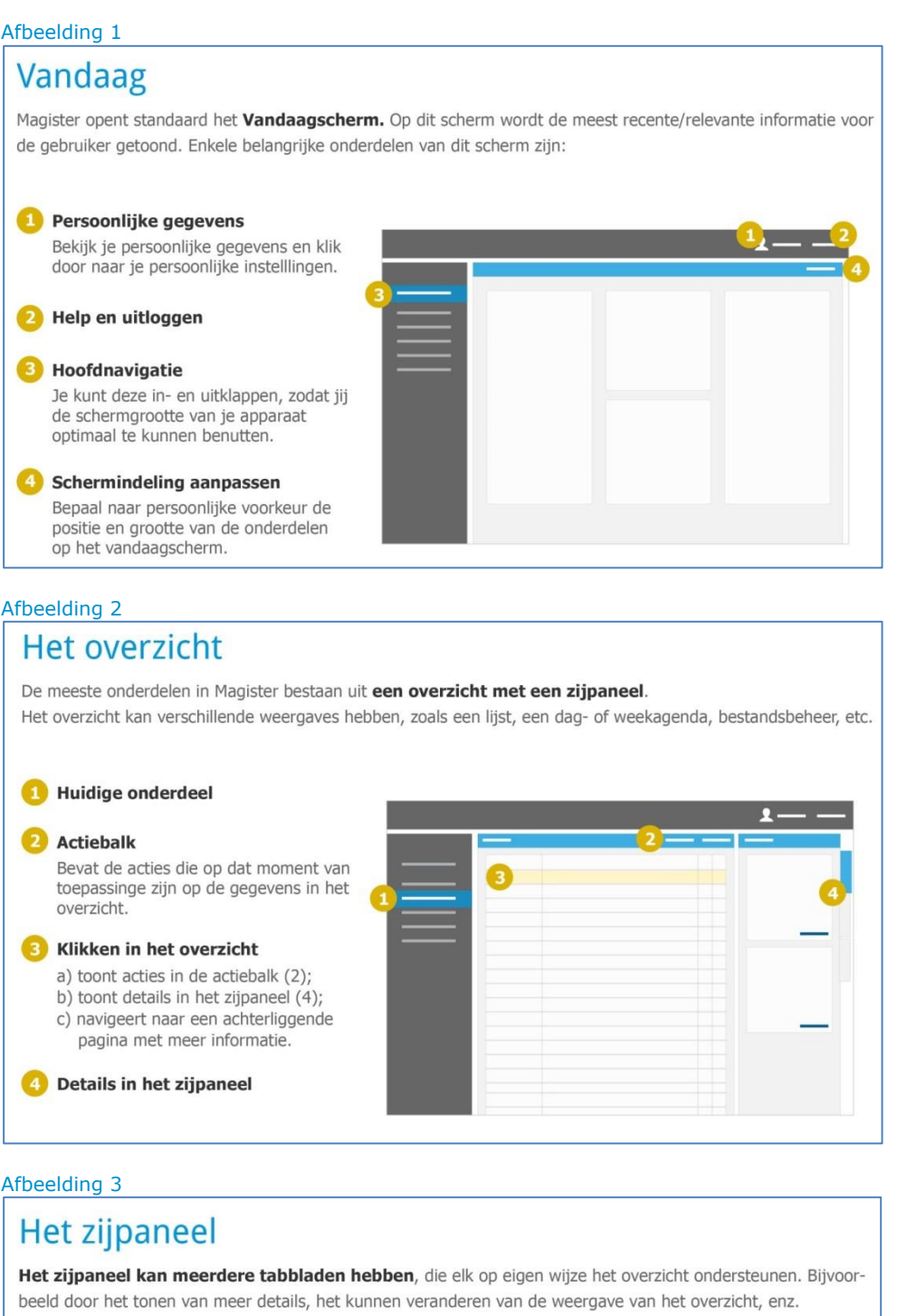

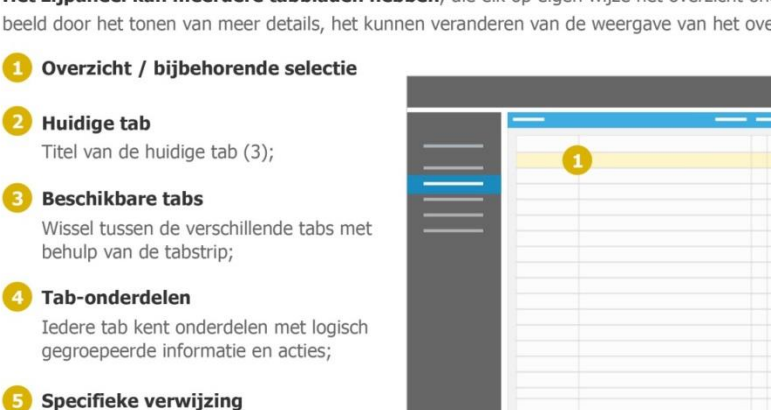

Sommige onderdelen kunnen specifieke acties bevatten bij hun gegevens.